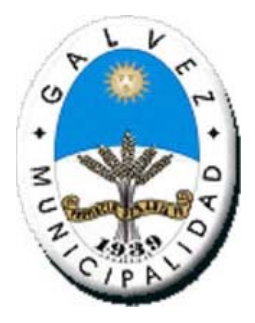

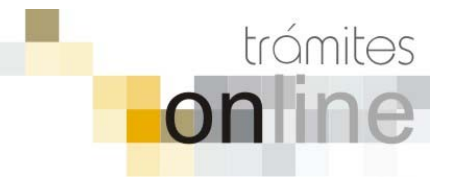

### TRAMITES ON-LINE – SECRETARÍA DE OBRAS Y SERVICIOS PÚBLICOS

MANUAL PARA EL PROFESIONAL

**ACTUALIZACIÓN SETIEMBRE 2017** 

# INDICE

| INGRESAR AL SISTEMA                                                                                    | 3 |
|----------------------------------------------------------------------------------------------------|---|
| CREAR TRÁMITE                                                                                          | 3 |
| NOTIFICACIONES                                                                                         | 5 |
| AGREGAR ACTUALIZACIÓN AL TRÁMITE                                                                       | 6 |
| TRAMITE CERRADO                                                                                        | 6 |
| PREGUNTAS FRECUENTES                                                                                   | 7 |
| TIPOS DE TRÁMITES:                                                                                     | 7 |
| Antecedentes Catastrales                                                                               | 7 |
| Permiso de Edificación(Obra Nueva, Ampliación, Reformas, y/o Demolición) y<br>Regularización de Obras. | 7 |
| Certificado de Final de Obra y Declaración de Mejoras                                                  | 9 |
| ESTADOS DE LOS TRÁMITES                                                                                | 9 |
|                                                                                                    |   |

## INGRESAR AL SISTEMA

 Desde el menú de opciones del GesTO, seleccione la opción "Municipalidad de Gálvez"

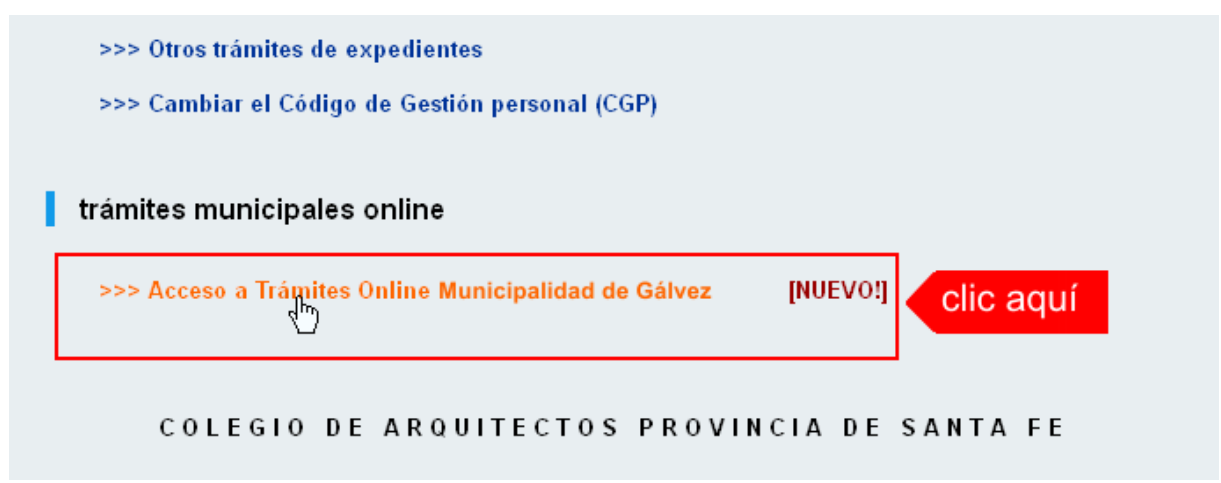

2. El sistema validará su usuario e ingresará directamente a la pantalla inicial de Trámites Online

|                                                                                                    |                                                                                           | Principal   Manual de Usuario   Bienvenido capsf_0000   Salir |
|----------------------------------------------------------------------------------------------------|-------------------------------------------------------------------------------------------|---------------------------------------------------------------|
| <i>Gálvez</i><br>Municipio de la Diudad                                                                                         | CATASTRO Y<br>OBRAS PRIVADAS                                                              | trámites<br><b>on ine</b>                                     |
| Usuario Opciones                                                                                                    | Anuncios                                                                                  |                                                               |
| Trámite Opciones                                                                                                    | 11/07/16 19:52                                                                            |                                                               |
| <ul> <li>Crear Trámite</li> <li>Mis Trámites Abiertos (1)</li> <li>Mis Trámites Cerrados (0)</li> <li>Buscar Trámite</li> </ul> | Bienvenido,<br>Este sistema tiene por objeto digitalizar trámites municipales que se re:  | alizaban hasta el momento en forma presencial y en            |
| Preguntas Frecuentes                                                                                                    | soporte fisico.                                                                           |                                                               |
| Conocimientos                                                                                                    | Todos los profesionales habilitados, de actividades afines a la construct<br>herramienta. | cción, podrán gestionar los trámites a través de esta         |
| Usuario Documentación                                                                                                    |                                                                                           |                                                               |
| Introducción     Características     Trámite Opciones     Preguntas Frecuentes     Opciones/Usuarios     Todo                   |                                                                                           |                                                               |
|                                                                                                    | Principal I Salir                                                                         |                                                               |
|                                                                                                    | - mapar ean                                                                               |                                                               |

## CREAR TRÁMITE

1. Para iniciar un Trámite, seleccione la opción "**Crear Trámite**" del menú principal en la pantalla de inicio.

| Usuario Opciones                                                      |      |                                   |
|-----------------------------------------------------------------------|------|-----------------------------------|
| Trámite Opciones                                                      | 10/0 | 3/13 12:37                        |
| <u>Crear Trámite</u> Clic aqu     Mis Tra                             | lÍ   | INSCRIPCION /<br>Los profesiona   |
| <ul> <li>Mis Trámites Cerrados (3)</li> <li>Buscar Trámite</li> </ul> |      | Ficha listados<br>Profesional, in |

- 2. En la sección **Información de Trámite** deberá ingresar todos los datos solicitados. Los datos requeridos son:
  - o *Tipo de Trámite:* Seleccione el trámite que va a realizar.
  - o **Referencia:** Introduzca datos breves que permitan identifican el trámite.
  - Descripción: Escriba cualquier información pertinente al trámite. De no corresponder ingresar el texto "Sin comentarios"
  - Adjuntar: Utilice esta opción para adjuntar los archivos necesarios para dar inicio a su trámite. Se aceptarán solamente archivos en formato pdf con un tamaño máximo de 2MB.

Inicialmente el sistema permite adjuntar un archivo, si el trámite requiere ingresar varios, deberá primero crear el trámite con un adjunto y agregar los siguientes en una operación posterior, vea el apartado **Agregar actualización al Trámite**.

#### Importante

Ver en el apartado **Tipos de Trámites** la descripción completa de la información a ingresar según el tipo de trámite.

3. Una vez completados todos los datos seleccione el botón **Crear Trámite** ubicado en la parte inferior del formulario.

| Crear Trámite                           |                                                                                                    |                              |                      |  |  |
|-----------------------------------------|----------------------------------------------------------------------------------------------------|------------------------------|----------------------|--|--|
| Información de Técnico                  |                                                                                                    |                              |                      |  |  |
| Repartición:                            | Mesa de Entradas 💌                                                                                                    |                              |                      |  |  |
| Información del Usuario                 |                                                                                                    |                              |                      |  |  |
| Nombre de Usuario:                      | capsf_0000                                                                                                    | Email:                       | soporte@capsf.org.ar |  |  |
| Apellido y Nombre:                      | PRUEBAS, Juan                                                                                                    | Teléfono:                    |                      |  |  |
| Información de Trámite                  | 1.seleccionar                                                                                                    | tipo                         | 2.seleccionar zona   |  |  |
| Tipo de Trámite:                        | Antecedentes Catastrales                                                                                                    | ;                            | Zona: Casco Urbano 💌 |  |  |
| Referencia:                             | NºCuenta (TGI): Prop.:                                                                                                    |                              | 3.completar ref.     |  |  |
| Descripción:                            | Nomenclatura catastral co<br>Ubicación del inmueble:<br>N°Trámite Certificado Nur<br>N°Partida Inmobiliaria:<br>Observaciones: | omunal:<br>neración Oficial: | 4.completar desc.    |  |  |
| Adjunto:                                | Examinar No se selecc                                                                                                    | ionó un archivo.             | 5.clic para adjuntar |  |  |
| 6.clic para crear Crear Trámite Limpiar |                                                                                                    |                              |                      |  |  |

4. En una nueva pantalla visualizará un aviso que incluye el número de identificación del Trámite. El **ID del Trámite** le permitirá realizar su seguimiento.

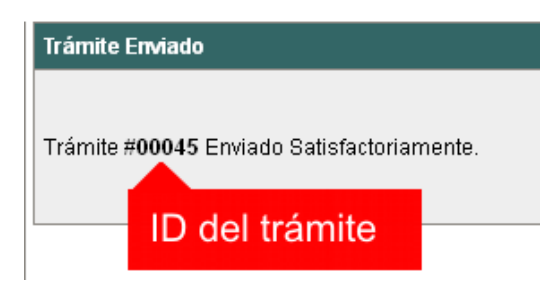

| Municipalidad de Gálvez - Secretaría de Obras y Servicios Públic | cos |
|------------------------------------------------------------------|-----|
| Colegio de Arquitectos de la Provincia de Santa Fe               |     |

5. El Trámite quedará registrado con estado "Pendiente" dentro de la opción "**Mis Trámites Abiertos**" del menú principal.

| Usuario                                        | Opciones                  |                           | Sus Trámites Abiertos (clic sobre el ID o Refere |                   |                                                              |                |
|------------------------------------------------|---------------------------|---------------------------|--------------------------------------------------|-------------------|--------------------------------------------------------------|----------------|
| Trámite Opciones                               | clic aquí                 | ID                        | ID Técnico Repartición Tipo de Trámit            |                   | Tipo de Trámite                                              |                |
| Crear Trámite <u>Mis Trámites Abi</u> Mis Trán | ertos (18)<br>rrados (17) | 00045                     | ventanilla                                       | Obras<br>Privadas | Revisión Preliminar para Visado/Permiso de<br>Obra/Regul վիդ | s<br>c         |
| Buscar Trámite                                 |                           | viltimo trámite ingresado |                                                  |                   | Preliminar para Visado/Permiso de                            | S <sup>.</sup> |
| Preguntas Frecuer                              | ites                      |                           | otrobbioni                                       | Tributorio        | Certificado Libre Deuda para Permiso de                      | S              |

## NOTIFICACIONES

 Mientras la oficina Municipal se encuentre analizando el trámite, el mismo se encontrará en estado "En Curso" y podrá visualizarlo desde la opción del Menú Mis Trámites Abiertos. Para acceder al detalle deberá hacer clic en el ID o en su Referencia.

|                                                   | Sus Trámites Abiertos (clic sobre el ID o Referencia para ver el detalle) |                   |                                                          |                            |          |                        |  |
|---------------------------------------------------|---------------------------------------------------------------------------|-------------------|----------------------------------------------------------|----------------------------|----------|------------------------|--|
| ID Técnico Repartición Tipo de Trámite Referencia |                                                                           |                   |                                                          |                            |          | Estado                 |  |
| 00045                                             | ventanilla                                                                | Obras<br>Privadas | Revisión Preliminar para Visado/Permiso de<br>Obra/Regul | Secc: A Manz: B Parc:<br>C | 19/03/13 | Pendiente              |  |
| 00 <mark>cl</mark>                                | ic aquí                                                                   | Obras<br>Privadas | Revisión Preliminar para Visado/Permiso de<br>Obra/Regul | Sect clic aquí             | 19/03/13 | Esperando<br>respuesta |  |
|                                                   |                                                                           |                   |                                                          |                            |          |                        |  |

- 2. Cada vez que la Oficina Municipal requiera información adicional o detecte la falta de documentación para la gestión de su trámite, recibirá un mail con un aviso y el ID de trámite respectivo. El trámite permanecerá en estado "Esperando respuesta del profesional" hasta tanto cumpla con lo requerido.
- 3. En cada trámite encontrará dentro de la sección "**Actualizaciones**" el historial de la gestión realizada.

| Zona:                                                                            | Zona Urbana                                                                 |                 |  |  |  |  |
|----------------------------------------------------------------------------------|-----------------------------------------------------------------------------|-----------------|--|--|--|--|
| Técnico:                                                                         | Ihoren                                                                      | horen           |  |  |  |  |
| Estado:                                                                          | Cerrado                                                                     |                 |  |  |  |  |
| Ultima actualización:                                                            | 19 de marzo de 2013 - 09:28                                                 |                 |  |  |  |  |
|                                                                                  |                                                                             |                 |  |  |  |  |
| Trámite Descripción:                                                             |                                                                             |                 |  |  |  |  |
| Referencia:                                                                      | Referencia: Secc:na Manz:06 Parc:03                                         |                 |  |  |  |  |
| Descripción:                                                                     | Sin comentarios                                                             |                 |  |  |  |  |
| Archivos adjuntos:                                                               | BallayNadalin1.pdf ( 92kb )                                                 |                 |  |  |  |  |
|                                                                                  |                                                                             |                 |  |  |  |  |
| Actualizaciones:                                                                 |                                                                             |                 |  |  |  |  |
| 19 de marzo de 2013 - 08:08 por capsf_00<br><i>Trámite creado por capsf_0000</i> | 00                                                                          |                 |  |  |  |  |
| 19 de marzo de 2013 - 08:23 por ventanilla Transferido a Ihoren                  |                                                                             |                 |  |  |  |  |
| 19 de marzo de 2013 - 08:23 por ventanill<br>Estado cambiado a En curso          | a                                                                           | historial de la |  |  |  |  |
| 19 de marzo de 2013 - 09:28 por lhoren<br>Estado cambiado a Cerrado              | 19 de marzo de 2013 - 09:28 por lhoren<br>Estado cambiado a Cerrado trámite |                 |  |  |  |  |

Municipalidad de Gálvez - Secretaría de Obras y Servicios Públicos Colegio de Arquitectos de la Provincia de Santa Fe

## AGREGAR ACTUALIZACIÓN AL TRÁMITE

- En el menú seleccione la opción Mis Trámites Abiertos. Se mostrará una lista con todos sus trámites abiertos ordenados por ID, de mayor a menor (más reciente a más antiguo).
- 2. Para acceder al detalle debe hacer clic en el ID o en su Referencia.
- 3. Dentro del campo **Agregar actualización a la solicitud** ubicado en la parte inferior del formulario, podrá registrar las aclaraciones que considere necesarias.
- 4. Si necesita adjuntar un archivo haga clic en el campo **Agregar archivo adjunto** o pulse el botón **Examinar** ubicado a su derecha ".
- 5. Presione el botón **Submit** para enviar la actualización.

| -                                                                                                    |                                                                                                    |
|----------------------------------------------------------------------------------------------------|----------------------------------------------------------------------------------------------------|
| Transfer (1000-0)                                                                                                    |                                                                                                    |
| Tranks Allerki                                                                                                    | 10 de marco de 2013 - 00.00                                                                                                    |
| Tas de Trànile                                                                                                    | Bolicitud Vicado Pereza Perreza de Otra                                                                                                    |
| 2ma                                                                                                    | Zma\mana                                                                                                    |
| 76ms                                                                                                    | Bures                                                                                                    |
| Edute .                                                                                                    | Castada                                                                                                    |
| URITA ADARDON                                                                                                    | 18 de maito de 2013 - 08.39                                                                                                    |
| Distant Production                                                                                                    |                                                                                                    |
| Patronic in                                                                                                    | Tani na Win2 18 Peri 12                                                                                                    |
| Description                                                                                                    | Em Lorrantatus                                                                                                    |
| Actient adults                                                                                                    | Bulley (Nation Last (1206.)                                                                                                    |
|                                                                                                    |                                                                                                    |
| Actualization                                                                                                    | 2013                                                                                                    |
| The date manager in 1977 - 1878 per cape of the second per cape of determined and the second per cape of determined and the second per cape of det |                                                                                                    |
| With form in 2012 of 22 per care                                                                                                    |                                                                                                    |
| THE REAL PROPERTY AND ADDRESS                                                                                                    | Sector Sector Se |
| Estado cantinado a for curso                                                                                                    |                                                                                                    |
| für die marten die 2019 - 00 20 par finst<br>Erstande - cantelikanite is Constante                                                                                                    | -                                                                                                    |
| 10.44 march 2010, 2010 and an                                                                                                    | -                                                                                                    |
| afte par a proceed at, adjante fo                                                                                                    | enden                                                                                                    |
| Aufden achtete Ballay Nobel                                                                                                    | N(G)#(NINA)                                                                                                    |
| Concession of the local division of the local division of the loca |                                                                                                    |
| State attainants a tata                                                                                                    |                                                                                                    |
|                                                                                                    |                                                                                                    |
|                                                                                                    |                                                                                                    |
|                                                                                                    |                                                                                                    |
| Suppler article advects                                                                                                    | 1 August                                                                                                    |

### TRAMITE CERRADO

- 1. Cuando el Trámite esté resuelto por la Oficina Municipal, recibirá un correo electrónico dándole aviso que el mismo se ha cerrado. Quedará entonces registrado dentro de la opción **Mis Trámites Cerrados** con el estado "Cerrado".
- 2. Para observar la respuesta de cada trámite cerrado debe hacer clic sobre el **ID** o texto correspondiente a **Referencia**.
- 3. El sistema mostrará un detalle de la solicitud y en el historial de la misma podrá observar la respuesta al caso.
- Aquellos trámites que no hayan sido actualizados por el profesional en el curso de los 3 meses siguientes a la observación emitida por la repartición correspondiente, se procederá a cerrar el mismo.

| Usuario Opciones                                                            | Mis Trámites Cerrados (clic sobre el ID |            |                   |                                                     |  |
|-----------------------------------------------------------------------------|-----------------------------------------|------------|-------------------|-----------------------------------------------------|--|
| Trámite Opciones                                                            | ID                                      | Técnico    | Repartición       | Tipo de Trámite                                     |  |
| Crear Trámite     Mis Trámites Abiertos (18)     Mis Trámites Cerrados (17) |                                         | otrobbiani | Tributario        | Certificado Libre Deuda para Perm<br>Obra/Regulariz |  |
| Buscas mamite Preguntas Frequentes                                          | 00043                                   | Ihoren     | Obras<br>Privadas | Solicitud Visado Previo Permiso de                  |  |
| Conocimientos                                                               | 00042                                   | gurueña    | Obras<br>Privadas | Certificado Numeración Oficial para                 |  |
| Usuario Documentación                                                       | 00041                                   | mabrate    | Obras             | Certificado Catastral para Permiso                  |  |

## PREGUNTAS FRECUENTES

- 1. Desde el menú principal, seleccionado la opción **Conocimientos** se desplegará en el panel central la lista de trámites habilitados para la gestión online.
- Seleccione el trámite de su interés y luego haga clic en la pregunta frecuente. En la Descripción encontrará respuesta a las preguntas:
   Oué os osta trámita?

¿Qué es este trámite?

¿Qué datos incorporar en los campos "Referencia" y "Descripción"? ¿Qué documentación se requiere?

| Usuario Opciones                                                                                                    | Conocimientos                                               |              |  |  |
|----------------------------------------------------------------------------------------------------|-------------------------------------------------------------|--------------|--|--|
| Trámite Opciones                                                                                                    | Buscar por                                                  |              |  |  |
| <ul> <li>Crear Trámite</li> <li>Mis Trámites Abiertos (2)</li> <li>Mis Trámites Cerrados (0)</li> <li>Buscar Trámite</li> </ul>                            |                                                             |              |  |  |
| Preguntas Frecuentes                                                                                                    | <u>Certifi</u> cado Catastral para Permiso de Obra <u>/</u> | Carti        |  |  |
| Conocimientos                                                                                                    | lic aquí <mark>ariz.</mark>                                 | Ceru         |  |  |
| Usuario Documentación                                                                                                    |                                                             |              |  |  |
| <ul> <li>Introducción</li> <li>Características</li> <li>Trámite Opciones</li> <li>Preguntas Frecuentes</li> <li>Opciones/Usuarios</li> <li>Todo</li> </ul> | <u>Certificado de Libre Deuda de T.G.I.</u>                 | <u>Solic</u> |  |  |

## TIPOS DE TRÁMITES:

### Antecedentes Catastrales

#### ¿Qué es este trámite?

El trámite "Antecedentes Catastrales" debe realizarse como requisito previo a la "Solicitud Permiso de Edificación para Obras Nuevas de Ampliación, Regularización y Demolición". Para que el trámite obtenga ESTADO (CERRADO), se emitirá la Correspondiente Liquidación correspondiente al trámite, el cual cambiará al ESTADO (ESPERANDO RESPUESTA DEL PROFESIONAL). El trámite pasará a Obras Privadas, donde quedará retenido hasta tanto se abone el correspondiente importe.

#### ¿Qué datos incorporar en los campos "Referencia" y "Descripción"?

*En Referencia:* Nombre del titular del inmueble y Numero de Contribuyente que se encuentra en la Tasa Gral. de inmuebles.

*En Descripción:* Ubicación, Nomenclatura o referencia catastral Municipal y Partida de impuesto Inmobiliario. De no corresponder ingresar el texto "Sin comentarios".

No se admitirá documentación incompleta, en tal caso se informará al profesional mediante el ESTADO (ESPERANDO RESPUESTA DEL PROFESIONAL).

### <u>Permiso de Edificación(Obra Nueva, Ampliación, Reformas, y/o Demolición) y</u> <u>Regularización de Obras.</u>

#### ¿Qué es este trámite?

Mediante este trámite el profesional inicia la primera instancia pendiente a la obtención del Permiso de Edificación.

| Municipalidad de Gálvez - Secretaría de Obras y Servicios Públicos | <i>Pág.</i> 7  |
|--------------------------------------------------------------------|----------------|
| Colegio de Arquitectos de la Provincia de Santa Fe                 | Setiembre 2017 |

Este trámite circulará por las diferentes reparticiones (CATASTRO – OBRAS PRIVADAS-OBRAS Y SERVICIOS PUBLICOS), donde se verificarán los datos correspondientes.

La Dirección de Obras Privadas, a través de su oficina técnica, verificará cuestiones reglamentarias / gráficas y procederá a diligenciar el expediente.

El informe respectivo se enviará a través del sistema. Quedará registrada bajo 4 Estados: **PENDIENTE:** Tramite aún no tratado o tomado

**EN CURSO:** Tramite en gestión o revisión interna Municipal

**ESPERANDO RESPUESTA DEL PROFESIONAL**: Tramite observado (Se adjuntarán las observaciones emitidas por el Inspector Municipal).

CERRADO: Expediente aprobado conforme o tramite dado de baja.

Para que el trámite obtenga ESTADO (CERRADO), se emitirá la Liquidación del Derecho de Edificación y la misma se adjuntará al trámite, el cual cambiará al ESTADO (ESPERANDO RESPUESTA DEL PROFESIONAL). El trámite pasará a Obras Privadas, donde quedará retenido hasta tanto se abone el correspondiente importe.

El propietario deberá abonar el importe de la liquidación correspondiente al Derecho de Edificación y adjuntar el comprobante de pago al trámite digital.

Una vez registrado el pago, se emitirá la correspondiente Certificación de Permiso de Edificación, con el correspondiente Nº de Permiso.

#### ¿Qué datos incorporar en los campos "Referencia" y "Descripción"?

*En Referencia:* Nombre del titular del inmueble y Numero de Contribuyente que se encuentra en la Tasa Gral. de inmuebles.

*En Descripción:* Ubicación, Nomenclatura o referencia catastral Municipal y Partida de impuesto Inmobiliario. De no corresponder ingresar el texto "Sin comentarios".

No se admitirá documentación incompleta, en tal caso se informará al profesional mediante el ESTADO (ESPERANDO RESPUESTA DEL PROFESIONAL).

#### ¿Qué documentación se requiere?

El profesional deberá adjuntar:

- ANTECEDENTES DE PLANO/S DE EDIFICACION
- PLANILLA DE SOLICITUD DE PERMISO
- FORMULARIO DE ACTUALIZACIÓN DE CONSTRUCCIONES Y ANEXO/S
- CERTIFICACIÓN DE APORTES AL COLEGIO (PRELIMINAR O DEFINITIVO)
- CERTIF DE AMOJONAMIENTO (OBRA NUEVA)
- CERTIF DE DESRATIZACIÓN (DEMOLICIÓN)
- PLANO/S EN FORMATO PDF:
  - PLANIMETRÍA OBRA NUEVA AMPLIACION.

- PLANTA GRAL esc: 1.100, PLANTA DE INSTALACIONES (AGUA, CLOACAS, GAS Y ABERTURAS) esc 1.100, SILUETA DE SUPERFICIES esc 1.100, PLANTA DE TECHO, PLANTA DE ESTRUCTURA esc 1.100, DETALLES DE ABERTURAS esc 1.20 o 1.25.-

- 2 CORTES Y UNA VISTA esc 1.50 (COMO MÍNIMO).-
- PLANILLA DE LOCALES.-
- PLANILLA DE ILUMINACIÓN Y VENTILACIÓN.-
- CERTIF DE AMOJONAMIENTO (OBRA NUEVA)

#### PLANIMETRÍA DOCUMENTACIÓN.

- PLANTA GRAL esc 1.100, SILUETA DE SUPERFICIES esc 1.100, 2 CORTES ,2 VISTAS esc 1.50 Y PLANILLA DE LOCALES.- (COMO MINIMO) <u>PLANIMETRIA DEMOLICIÓN.</u> - PLANTA GRAL EXISTENTE esc 1.100, PLANTA DE DEMOLICIÓN esc 1.100 Y SILUETA DE SUPERFICIES esc 1.100.- (COMO MINIMO) - CERTIF DE DESRATIZACIÓN (DEMOLICIÓN)

### Certificado de Final de Obra y Declaración de Mejoras

#### ¿Qué es este trámite?

Mediante este trámite se certifica que una construcción está ejecutada en su totalidad, conforme al plano aprobado oportunamente.

Para que el trámite obtenga ESTADO (CERRADO), se emitirá la Correspondiente Liquidación correspondiente al trámite, el cual cambiará al ESTADO (ESPERANDO RESPUESTA DEL PROFESIONAL). El trámite pasará a Obras Privadas, donde quedará retenido hasta tanto se abone el correspondiente importe.

#### ¿Qué datos incorporar en los campos "Referencia" y "Descripción"?

*En Referencia:* Nombre del titular del inmueble y Numero de Contribuyente que se encuentra en la Tasa Gral. de inmuebles.

*En Descripción:* Ubicación, Nomenclatura o referencia catastral Municipal y Partida de impuesto Inmobiliario. De no corresponder ingresar el texto "Sin comentarios".

No se admitirá documentación incompleta, en tal caso se informará al profesional mediante el ESTADO (ESPERANDO RESPUESTA DEL PROFESIONAL).

#### ¿Qué documentación se requiere?

El profesional deberá adjuntar:

- Plano Aprobado por la Municipalidad de Gálvez.
- Certificación de Aporte Definitivo.
- Certificado final de obra para la corrección y/o verificación en formato pdf.

## ESTADOS DE LOS TRÁMITES

"*Pendiente*": el trámite toma este estado al ser ingresado por el profesional. Significa que aún no fue tratado o tomado ni transferido por ningún técnico (empleado actuante) de la municipalidad.

"*En curso*": indica que el trámite fue transferido o tomado por un técnico. Es decir que está en gestión o revisión interna municipal.

"*Esperando respuesta del profesional*": significa que el profesional debe ingresar una actualización (completar información o adjuntar documentación). En esta condición el trámite queda "en espera" hasta tanto el profesional complete lo requerido.

"*Cerrado*": indica trámite finalizado independientemente de su respuesta: aprobado, rechazado o vencido (o cualquier otra resolución que se establezca).

Según estas definiciones, el sistema considera como "abierto" todos los trámites en estado "Pendiente", "En curso" o "Esperando respuesta del profesional".